## Hướng dẫn đăng ký tài khoản ủy quyền trích nợ trên hệ thống 24/7

**Cấu hình đề nghị:** Hệ điều hành Windowns 10 phiên bản mới nhất, trình duyệt Google Chrome phiên bản mới nhất.

Từ màn hình chính của hệ thống NSD thực hiện chọn chức năng để thực hiện download phần mềm về máy tính. NSD chọn vào chức năng <Hỗ trợ người sử dụng> => <Tải plugin> Tiến hành cài đặt plugin

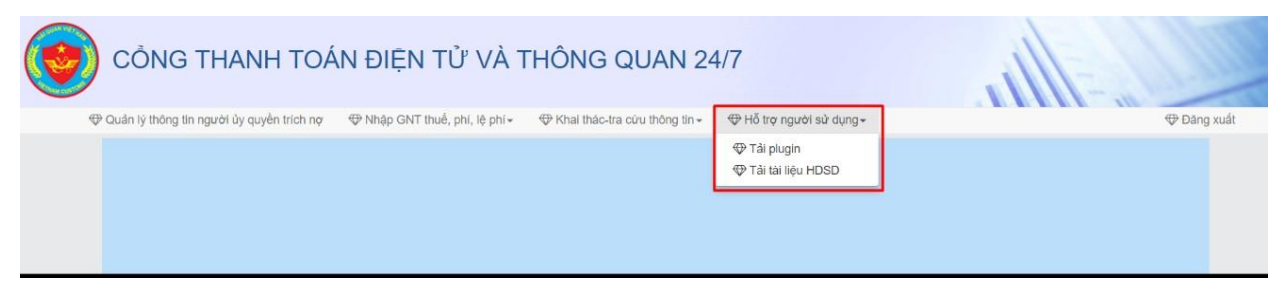

## Đăng ký tài khoản phê duyệt/quản trị.

**Bước 1:** Đăng nhập tài khoản hệ thống thanh toán điện tử và thông quan 24/7 <u>https://epayment.customs.gov.vn</u>

| CÔNG THANH     | I TOÁN ĐIỆN TỬ VÀ TH                                                                                                    | ÔNG QUAN 24/7                                                                                                    |  |
|----------------|----------------------------------------------------------------------------------------------------|----------------------------------------------------------------------------------------------------|--|
|                | DÅ<br>(1.6.010<br>(1.1.10<br>(1.1.10)<br>(1.1.10)<br>(1.1.10 | NG NHĂP                                                                                                    |  |
| Cont           | Tắr phogen Tắr tái bả<br>Tác phogen Tắr tái bả<br>1 sách ngắn hàng                                                                                                    | Ning Hdgp<br>NJ HDSD                                                                                                    |  |
| Ng<br>Ng<br>Ng | an nang TNOP Cong murong Vilit Nam (Vilitifidanit)<br>an nang TNOP Ngoai murong Vilit Nam (Vilitionicanit)<br>an nang TWOP Quan diti (VilitiBanit)                                                                                                    | Ngán nang TMCP Kri muong Vill Nain (Rechonicani)<br>Ngán nang TMCP Prat tulin Tráon phố Hồ Chí Mon (HDBank)<br>Ngắn năng TMCP Sái Gón (SCB) |  |

Trong đó:

- Tên đăng nhập: User ID của tài khoản VNACCS/VCIS khai báo tờ khai hải quan
- Mật khẩu: Pass ID của tài khoản VNACCS/VCIS khai báo tờ khai hải quan
- Sau khi điền đầy đủ các thông số và mã bảo vệ, bạn ấn vào Đăng Nhập.

Bước 2: Nhấn chọn Quản lý thông tin người ủy quyền trích nợ để đăng ký uỷ quyền trích nợ:

| CÔNG THANH TOÁ                                                                                                  | N ĐIỆN TỬ VÀ T                 | HÔNG QUAN 24                    | 4/7                                 | Alle |              |
|----------------------------------------------------------------------------------------------------|--------------------------------|---------------------------------|-------------------------------------|------|--------------|
| 📰 Quản lý <u>thông tin người ủy quy</u> ền trích nợ <del>-</del>                                                | 🔚 Nhập GNT thuế, phí, lệ phí 🕶 | 📰 Khai thác-tra cứu thông tin 👻 | 📰 Hỗ trợ người sử dụng <del>-</del> |      | C+ Đăng xuất |
| Quản lý thông tin người ủy quyền trích nơ<br>Ủy quyền cho doann nghiệp khác nốp thuế thay<br>Thay đổi chữ kỷ số |                                |                                 |                                     |      |              |

Sau khi điền đầy đủ và chính xác thông tin đăng ký nhấn chọn **Đồng ý** để xác nhận bản đăng ký gửi cho Hải Quan.

## Với người dùng sử dụng dịch vụ chữ ký số di động SIM PKI, cần khởi động phần mềm hỗ trợ VCSP trước khi thực hiện ký số (<u>Hướng dẫn cài đặt sử dụng phần mềm VCSP</u>)

**Bước 3**: Nhập số PIN token MOBIFONE CA và ấn **Chấp nhận** để ký và gửi bản thông tin đăng ký lên Cổng thanh toán điện tử và thông quan 24/7.

|     | Dia cui       | C00210002      | 1.3461      |            |                                       |       |          |                    |              |  |
|-----|---------------|----------------|-------------|------------|---------------------------------------|-------|----------|--------------------|--------------|--|
|     | Họ tên"       | Hoàng Th       | i Thanh Dur | ng :       |                                       | s     | CMND"    | 123456789          |              |  |
|     | Ngày sinh*    | CONTRACTOR NO. | 0           |            |                                       | Nguyi | in quàn" | Phú Thọ            |              |  |
|     | SÓDT          | 00700000       | 100         |            | i i i i i i i i i i i i i i i i i i i |       | Email*   | The part of        |              |  |
|     | Chữ ký số     | 00D5A7D        | 52DED24I    | антик      |                                       |       | Thu hỏi  | Pass               |              |  |
| ,   | Ngày hiệu lực | 14/10/201      | 7 14:27.4   | COUCES (FI |                                       |       | iệu lực  | 12/10/2027 14:27.4 | 3            |  |
| к   | ich hoạt NSD  | Kich hoat      |             | Số PIN     |                                       |       |          |                    |              |  |
| STT | Mã số ngân h  | áng"           |             |            | 🖉 Ghi nhó mặt khẩu                    |       | n*       | Trạng thái         | Hướng dẫn    |  |
| 1   | 01310001      | NH NH          | тмср кў     |            | Chipabia                              | -     |          | Chờ NH phản hỏi    | Xem chi tiết |  |
| 2   |               |                |             |            | Coop mign Bo                          | qua   |          |                    |              |  |

Màn hình hiển thị thông tin đăng ký thành công.

| Tên ngân hàng"          | Số tài k | hoàn"    | Trạng thái             | Thao tác       |             |
|-------------------------|----------|----------|------------------------|----------------|-------------|
| NH Nông Nghiệp Việt nam | 222222   | 22222    | Chờ NH phản hồi        | 0              |             |
| NH Nông Nghiệp Việt nam | 111111   | 11111    | Chở NH phản hồi        | 0              |             |
|                         | 6        |          |                        |                |             |
| Ghi lại Xóa             | Thoát    | Bạn đã ( | cập nhật thành công th | nông tin người | nộp thuế! × |

Sau đó bạn mang bản **đăng ký ủy quyền trích nợ** ra Ngân Hàng để xác nhận với Ngân hàng về việc đăng ký uỷ quyền trích nợ trên Cổng thanh toán điện tử và thông quan 24/7. Ngân hàng xác nhận đăng ký thành công, Doanh nghiệp có thể thực hiện khai báo ủy quyền trừ nợ tiền thuế, phí, lệ phí hải quan.

## Đăng ký tài khoản nhập liệu

Bước 1: Từ giao diện Quản lý thông tin ủy quyền trích nợ, nhấn vào ô Danh sách NSD

| in lý thông tin i | người ủy quyền trích        | nợ 🕶  | III Nhập GNT thuế, phí, lệ phí - IIII Khai thác-tra    | cửu thông tín 👻 🔚 Hỗ trọ | người sử dụng <del>-</del> |                          |          |
|-------------------|-----------------------------|-------|--------------------------------------------------------|--------------------------|----------------------------|--------------------------|----------|
| Quản trị          | người dùng<br>Tên đăng nhập | U45   | i19001                                                 | Cập nhật thông tin DVXNk | 2                          |                          |          |
|                   | Đơn vị XNK                  | _     |                                                        |                          |                            |                          |          |
|                   | Địa chỉ                     | LÔ    | CN4, KCN Điểm Thuy                                     |                          |                            |                          |          |
|                   | Họ tên"                     | Dao   | > Tra My                                               | Số CMND/HC*              | -                          |                          |          |
|                   | Ngày sinh"                  | -     |                                                        | Nguyên quán*             | Thuong Tin, Ha No          | lj.                      |          |
|                   | Số ĐT*                      |       |                                                        | Email*                   | lenning and agene          | Pass 21/05/2021 00:00:00 |          |
|                   | Chữ ký số                   | 540   | 10109D70CB8D226C813266D93EA51                          | Thu hồi                  | Pass                       |                          |          |
|                   | Ngày hiệu lực               | 19/1  | 11/2018 00:00:00                                       | Ngày hết hiệu lực        | 21/05/2021 00:00:0         |                          |          |
|                   | Kich hoạt NSD               | Kict  | h hoạt                                                 |                          |                            |                          |          |
| STT               | Mã số ngân h                | iàng* | Tên ngân hàng*                                         | Số tài khoản"            | Trạng thái                 | Hướng dẫn                | Thao tác |
| 1                 | 01202001                    | I     | Ngân hàng TMCP Đầu tư và Phát triển Việt Nam<br>(BIDV) |                          | NH đã tạo hồ sơ            | Xem chí tiết             |          |
| 2                 |                             |       |                                                        |                          |                            |                          | +        |

**Bước 2**: Điền thông tin đăng ký cho User mới (VD: ở đây User mới có đuôi là 002) và chọn **Người nhập liệu** ở trường **Vai Trò.** 

| Quản lý thông tin ng | ười ủy quyền ti                             | rích nợ 🗸 🛛 🔚 Nhập GNT thuế, phí, lệ p | phí 🔹 🔚 Khai thác-i | tra cứu thông tin 👻 📕   | Hỗ trợ người sử dụng <del>-</del> |            |            |  |
|----------------------|---------------------------------------------|----------------------------------------|---------------------|-------------------------|-----------------------------------|------------|------------|--|
| Danh sácl            | n người sử dụ<br>ên đăng nhập<br>Đơn vị XNK | ng<br>S2418002                         |                     |                         |                                   |            |            |  |
|                      | Họ tên*<br>Ngày sinh*                       |                                        |                     | Ngày<br>Ngày hết hiệu l | HL* 12/12/2018                    |            |            |  |
|                      | Kich hoạt NSD                               | Có hiệu lực                            | · •                 | Vai                     | trò* Người phê duy                | 9t         | ۲          |  |
| Chọn                 | STT                                         | Tên Doanh Nghiệp                       | Họ Tên              | Tên Đăng nhập           | Người nhập liệt                   | >          | iệc.       |  |
| ۲                    | 1                                           | Cine                                   |                     | S2418001                | Người phê duyệt                   | 12/12/2018 | 31/12/2100 |  |

Sau đó ấn Ghi lại để thực hiện quá trình đăng ký

**Bước 3**: Hệ thống hiển thị thêm 1 người dùng nữa vai trò là người nhập chứng từ nghĩa là bạn đã thực hiện đăng ký thành công.

| Image: Image: | an an an an an an an an an an an an an a |            |                     |          |                |                           |   | Chộn |
|----------------------------------------------------------------------------------------------------|------------------------------------------|------------|---------------------|----------|----------------|---------------------------|---|------|
|                                                                                                    | 8 31/12/2022                             | 11/12/2018 | Người phê duyệt     | U4519001 | Tiao Xiao Lin  | aine th the statement     | 1 | ۲    |
| 2 General Provide Linear Nguyen Ini Huệ 04519002 Người nhập chứng từ 13/12/2018                                                                                                    | 8 31/12/2022                             | 13/12/2018 | Người nhập chứng từ | U4519002 | Nguyễn Thị Huệ | GÂNC TY THULLTANYLIAN MAA | 2 | 0    |
| 4                                                                                                    | 3                                        |            |                     |          |                |                           |   | 4    |